SproutAbout.

## Quick Reference Guide

Audience: Families.

Purpose: Learn how to reset your password for SproutAbout.

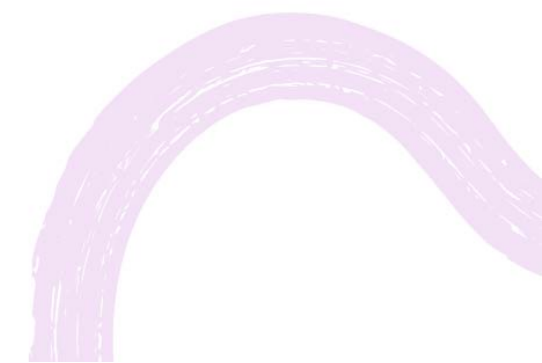

LEARNING CARE GROUP'S FAMILY OF BRANDS

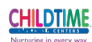

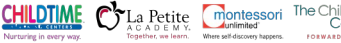

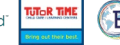

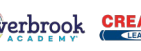

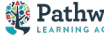

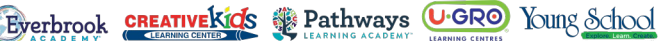

```
1
```

To access the Settings screen, tap the **Menu** (A) button in the top right corner and then tap the **Settings** (B) button from the list of options.

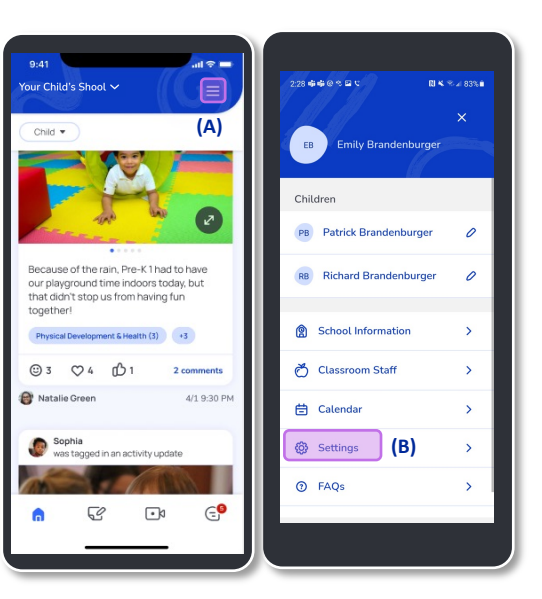

Next, tap the **Reset Password** (A) button to change your password.

Enter your **Email Address** (B) in the field and tap the **Reset via Email (c)** button.

**Quick Note:** You can use this feature if you don't remember your password or if you just want to update it.

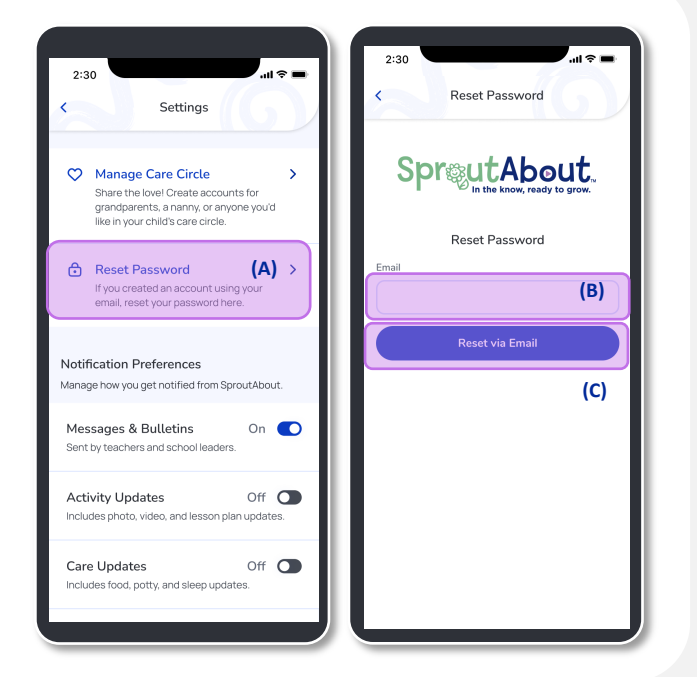

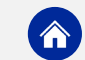

## RESET PASSWORD

Once you tap the Reset via Email button, you will receive an email with instructions to reset your password.

Quick Note: You will get a link in the email that will direct you to the Create New Password screen.

| 2:30                                       | <b>ا</b> ن ج ان،                                                |
|--------------------------------------------|-----------------------------------------------------------------|
| Cancel                                     | login.com                                                       |
| Spi                                        | In the know, ready to grow.                                     |
|                                            | Email sent!                                                     |
| An email has<br>n.greene@g<br>resetting yo | s been sent to<br>mail.com with instructions on<br>ur password. |
|                                            | Back to Log In                                                  |
|                                            |                                                                 |
|                                            |                                                                 |
|                                            |                                                                 |
|                                            |                                                                 |
|                                            |                                                                 |

Enter your New Password (A) and tap the Create Password (B) button. Quick Note: The Create Password button will only be available if you meet the password

To log in with your new password, tap the Back to Log In (c) button.

requirements.

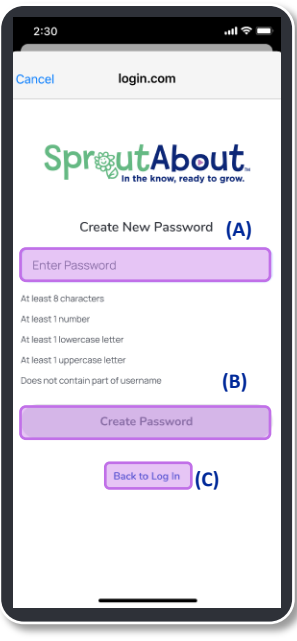

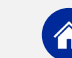